## HƯỚNG DẪN HỆ THỐNG THÔNG TIN PHÒNG CHỐNG DỊCH COVID-19 CHO CƠ SỞ GIÁO DỤC

Truy cập Website: https://tcs.thuathienhue.gov.vn

 Đăng ký tài khoản (Mỗi cơ quan đơn vị tự đăng ký cho đơn vị mình 1 tài khoản để sử dụng hệ thống)

**Lưu ý:** trước đây đơn vị đã có dùng TCS rồi thì dùng chính tài khoản đó mà không phải đăng ký lại để thừa kế lại danh sách nhân viên

| P                                                                                                    |                                                                                                    |                                                                                                    |
|----------------------------------------------------------------------------------------------------|----------------------------------------------------------------------------------------------------|----------------------------------------------------------------------------------------------------|
| tcs.thuathienhue.go                                                                                                    | ₩ ☆ 🥥 :                                                                                                    |                                                                                                    |
| BAN C<br>Hệ THỐ                                                                                                    | HÌ ĐẠO PHÒNG CHỐNG DỊCH BỆNH COVID-19 TÌNH THỪA THIÊN HUẾ         NG THÔNG TIN PHÒNG CHỐNG DỊCH BỆNH CHO CƠ QUAN, TỔ CHỨC, DOANH NGHIỆP         Dăng nhập         Dăng nhập                                      | Nhấn "đăng<br>ký" để khởi tạo<br>tài khoản sử<br>dụng cho đơn<br>vị mình                                                                                                    |
| Loại hình đơn vị:*<br>Tên đơn vị:*<br>Địa chi:*<br>Huyện/thị xã/thành phố:*<br>Phường xã:*<br>Điện thoại đơn vị:*<br>Email:<br>Họ tên người đại diện:*<br>Điện thoại đả đạng:*<br>Tải khoản đảng nhập:*<br>Mật khẩu:*<br>Xác minh mật khẩu:*<br>Mã xác nhận:* | Dâng nhập 1 Dâng ký<br>Cơ sở đảo tạo, trường học v<br>Trường THCS 123<br>Thành phố Huế v<br>v<br>Dâng hiệ tưởng thuế ký tự thấng và ký tự đặc bệt<br>Dang ký từ thấng và ký tự thấng và ký tự đặc bệt<br>Dang ký | Chọn loại hình<br>là cơ sở đào<br>tạo, trường<br>học, nhập đầy<br>đủ các thông<br>tin và chọn<br>đăng ký. Lưu ý:<br>nếu Cơ sở đào<br>tạo, trường học<br>thì mã định<br>danh là tên<br>đăng nhập. |
| 2. Đăi                                                                                                    | ng nhập<br>N chỉ đao phòng chống dịch bênh covid-19 tỉnh thừa thiên huế                                                                                                    |                                                                                                    |
| ΗĘ                                                                                                    | THỐNG THÔNG TIN PHÒNG CHỐNG DỊCH BỆNH CHO CƠ QUAN, TỔ CHỨC, DOANH NGHIỆP<br>Người dùng:<br>000.35.36.H57<br>Mật khẩu:<br>Quên mật khẩu<br>Đăng nhập                                                              | Nhập tên tài<br>khoản và mật<br>khẩu đã đăng<br>ký ở bước trên                                                                                                    |
| <b>3.</b> Tạo                                                                                                    | ) danh sách giáo viên, nhân viên (để giám sát vào, ra)                                                                                                    |                                                                                                    |

| Thẻ kiếm soát dịch bệnh     Danh s       F Kiếm soát QR người ra, vào     Họ v       Siám sát thành viên dơn vị     STT       Khởi tạo diếm kiếm soát     1       Khởi tạo diếm kiếm soát     1       Cấp thẻ cho học sinh, sinh viên, học viên     Số don       Thông bảo, cành bảo     Số don                       | In thế       Trường THCS An Đỏng   Đối mặt thấu   Thoắt         At đị:       Tim Tổng nhân sự: 1         Họ và tên       Giới tính       Ngày sinh         CHND/CCCD       Điện thoại       Địa chỉ       Anh         Nam       03/09/2009       090000000       Thán Đảng Phú, Tổ Dân Phố Tổ 5, Phường Tây <td <td="" <td<="" th=""><th>Tại menu Thẻ<br/>kiểm soát dịch<br/>bệnh /<b>Khởi tạo<br/>thành viên đơn<br/>vị</b> nhấn nút<br/><b>Thêm mới</b></th></td> | <th>Tại menu Thẻ<br/>kiểm soát dịch<br/>bệnh /<b>Khởi tạo<br/>thành viên đơn<br/>vị</b> nhấn nút<br/><b>Thêm mới</b></th>                                                                                                    | Tại menu Thẻ<br>kiểm soát dịch<br>bệnh / <b>Khởi tạo<br/>thành viên đơn<br/>vị</b> nhấn nút<br><b>Thêm mới</b> |
|----------------------------------------------------------------------------------------------------|----------------------------------------------------------------------------------------------------|----------------------------------------------------------------------------------------------------|----------------------------------------------------------------------------------------------------|
| Thêm mới nhân viên<br>Số CMND/CCCD:*<br>Họ và tên:*<br>Ngày sinh:*<br>Giới tính:*<br>Điện thoại:*<br>Tinh/thành thường trú:*<br>Quận/huyện thường trú:*<br>Phường/xã thường trú:*<br>Thôn/tổ thường trú:*<br>Nghề nghiệp:*<br>Địa chi thường trú:*<br>Ảnh CMND/CCCD MT:*<br>Ảnh cá nhân:*<br>Ghi chú: Những thông tin | Cấp cho người chưa có số CMND/CCCD                                                                                                    | Nhập đầy đủ<br>các trường<br>thông tin và<br>nhấn nút<br><b>"Thêm mới"</b><br>(lưu ý nhập<br>chính xác số<br>CMND/CCCD<br>đảm bảo trùng<br>khớp thông tin<br>đã khai ở tài<br>khoản Hue-S,<br>đính kèm ảnh<br>cá nhân, cmnd<br>hoặc CCCD) |                                                                                                    |
| 4. Tạo danh                                                                                                    | sách học sinh, sinh viên (để giám sát vào, ra)                                                                                                    |                                                                                                    |                                                                                                    |
| Thé kiếm soát dịch bệnh         Danh:           k kiếm soát QR người ra, vào         Họ           Giảm sát thành viên dơn vị         STT           Cập thẻ cho học sinh, sinh viên, học viện         STT                                                                                                    | Sách       Chưa in thể         và tên:       Tim         Họ và tên       Giới tính         Ngày sinh       CMND/CCCD         Điện thoại       Địa chỉ         Chưa cập nhật thông tin                                                                                                    | Tại menu Thẻ<br>kiểm soát dịch<br>bệnh / <b>Cấp thẻ</b><br>cho học sinh,<br>sinh viện, học                                                                                                    |                                                                                                    |
| Sõ dor                                                                                                    | in the                                                                                                    | viên nhấn nút                                                                                                    |                                                                                                    |

Thêm mới

| Thêm mới nhân viên                                                                                                    |                                                                                                    |                                                                            |                            |                                           |                                                                                                  |                |                                                                                                    |                                     | Nhập đầy đủ<br>các trường<br>thông tin và<br>nhấn nút                                                                                                    |
|----------------------------------------------------------------------------------------------------|----------------------------------------------------------------------------------------------------|----------------------------------------------------------------------------|----------------------------|-------------------------------------------|--------------------------------------------------------------------------------------------------|----------------|----------------------------------------------------------------------------------------------------|-------------------------------------|----------------------------------------------------------------------------------------------------|
| Số CMND/CCCD:*<br>Họ và tên:*<br>Ngày sinh:*<br>Giới tính:*<br>Điện thoại:*<br>Tinh/thành thường trú:*<br>Quận/huyện thường trú:*<br>Phường/xã thường trú:*<br>Thôn/tổ thường trú:*<br>Mghề nghiệp:*<br>Địa chỉ thường trú:*<br>Ảnh CMND/CCCD MT:*<br>Ảnh cá nhân không đeo<br>khẩu trang:*<br>Ghi chú: Những thông tin | Cấp cho ng<br>Nhập CMND/C<br>[Chọn] V<br>Tỉnh Thừa Th<br>[Chọn]<br>[Chọn]<br>Chọn tệp K<br>Chọn tệp K<br>màu đò là bắt t | ười chưa c<br>CCCD của r<br>iên Huế<br>iên Huế<br>hông có tệ<br>hông có tệ | có số CM<br>người đỡ<br>   | ND/CC<br>đầu<br>đầu<br>rợc chọ<br>rợc chọ | CD                                                                                               |                |                                                                                                    |                                     | (lưu ý nếu học<br>sinh chưa có số<br>CMND/CCCD<br>thì tích vào ô<br>Cấp cho người<br>chưa có số<br>CMND/CCCD<br>rồi nhập số<br>CMND/CCCD<br>của người đỡ<br>đầu vào. Hệ<br>thống yêu cầu<br>cần tạo mã QR<br>của bố mẹ<br>hoặc người đỡ<br>đầu trước.<br>CMND/CCCD<br>khi nhập vào<br>đầu bố trùng<br>khớp thông tin<br>đã khai ở tài<br>khoản Hue-S,<br>đính kèm ảnh |
| 5. Chỉnh sửa                                                                                                    | a thông ti                                                                                                    | n học                                                                      | sinh                       |                                           |                                                                                                  |                |                                                                                                    |                                     | cá nhân, cmnd<br>hoặc CCCD)                                                                                                    |
| Thẻ kiếm soát dịch bệnh     Danh si       > Kiếm soát QR người ra, vào     Họ vi       > Giám sát thành viên dơn vị     STT       > Cấp thẻ cho học sinh, sinh viên, học viện     STT       > khởi tạo điểm kiếm soát     1       Thông bảo, cành bảo     Số dòng                                                       | Chưa in thể       à tên:       Hộ và tên       Giới t       Yăn A       Nar       g trên một trang:       25 v           | Tim Ngày sinh<br>n 03/09/2009                                              | Tổng nhân sự:<br>CMND/CCCD | 1<br>Điện thoại<br>090000000              | Địa chi<br>Thôn Đông Phủ, Tố Dân Phổ khu vực 5 (tố 14,<br>15, 16), Phường Tây Lộc, Thành phố Huế | Ånh       cmnd | THCS An Dòng   Đối mật khẩ<br>Thế<br>Ânh cá In thế Sửa X<br>Mân Minh Minh Minh Minh Minh<br>Minh Minh Minh Minh Minh<br>Minh Minh Minh Minh Minh<br>Minh Minh Minh Minh Minh<br>Minh Minh Minh Minh Minh Minh Minh<br>Minh Minh Minh Minh Minh Minh Minh Minh<br>Minh Minh Minh Minh Minh Minh Minh Minh<br>Minh Minh Minh Minh Minh Minh Minh Minh | u   Thoát<br>im mới<br>óa Chọn<br>3 | Tại mục Cấp<br>thẻ cho học<br>sinh, sinh viên,<br>học viên nhấn<br>nút <b>"Sửa"</b>                                                                                                    |

| Thêm mới nhân viêr                                                  |                                                                                                    |                           |  |  |  |  |  |  |  |  |  |
|---------------------------------------------------------------------|----------------------------------------------------------------------------------------------------|---------------------------|--|--|--|--|--|--|--|--|--|
|                                                                     | Cấp cho người chưa có số CMND/CCCD                                                                   |                           |  |  |  |  |  |  |  |  |  |
| Số CMND/CCCD:*                                                      | 191821                                                                                               |                           |  |  |  |  |  |  |  |  |  |
| Họ và tên:*                                                         | èn:* Trường I 🛲 🗉 🖘                                                                                  |                           |  |  |  |  |  |  |  |  |  |
| Ngày sinh:*                                                         |                                                                                                    |                           |  |  |  |  |  |  |  |  |  |
| Giới tính:*                                                         | Nam V                                                                                                |                           |  |  |  |  |  |  |  |  |  |
| Điện thoại:*                                                        | 076652 🗭 1                                                                                           |                           |  |  |  |  |  |  |  |  |  |
| Tinh/thành thường trứ                                               | :* Tỉnh Thừa Thiên Huế 🔹                                                                             |                           |  |  |  |  |  |  |  |  |  |
| Quận/huyện thường t                                                 | ú:* Huyện Phú Vang 👻                                                                                 | Chính sửa                 |  |  |  |  |  |  |  |  |  |
| Phường/xã thường trú                                                | Xã Phú Hải 🔹                                                                                         | thong tin và              |  |  |  |  |  |  |  |  |  |
| Thôn/tổ thường trú:*                                                | Thôn Cự Lại Bắc 🔹                                                                                    | nhân <b>"cập</b><br>nhật" |  |  |  |  |  |  |  |  |  |
| Nghề nghiệp:*                                                       | Làm việc tại cơ quan nhà nước 🗸 🗸                                                                    |                           |  |  |  |  |  |  |  |  |  |
| Địa chỉ thường trú:*                                                | 41/333 Phạm Văn Đồng- Thôn Lại Thế                                                                   |                           |  |  |  |  |  |  |  |  |  |
| Ånh CMND/CCCD MT:                                                   | Chọn tệp Không có tệp nào được chọn 📄                                                                |                           |  |  |  |  |  |  |  |  |  |
| Ảnh cá nhân:∗                                                       | Chọn tệp Không có tệp nào được chọn 📄                                                                |                           |  |  |  |  |  |  |  |  |  |
| Ghi chú: Những thông                                                | tin màu đỏ là bắt buộc nhập                                                                          |                           |  |  |  |  |  |  |  |  |  |
|                                                                     | Cập nhật                                                                                             |                           |  |  |  |  |  |  |  |  |  |
| 6. Xóa học                                                          | e sinh                                                                                               | 1                         |  |  |  |  |  |  |  |  |  |
|                                                                     | Trường THCS An Đông   Đối mặt khẩu   Thoát                                                           | Tai and Cha               |  |  |  |  |  |  |  |  |  |
| Thẻ kiểm soát dịch bệnh                                             | anh sách Chua in thé                                                                                 | thể cho học               |  |  |  |  |  |  |  |  |  |
| Kiểm soát QR người ra, vào                                          | Họ và tên: Tìm Tổng nhân sự: 1                                                                       | ine cho học               |  |  |  |  |  |  |  |  |  |
| Giám sát thành viên đơn vị     Cấp thẻ cho học sinh, sinh viên, học | TT Họ và tên Giới tính Ngày sinh CMND/CCCD Điện thoại Địa chi Ânh cả nhân Ânh cả In thẻ Sửa Xoa Chon | sinh, sinh viên,          |  |  |  |  |  |  |  |  |  |
| viên  Khởi tạo điểm kiểm soát                                       | 1 Lê Văn A Nam 03/09/2009 090000000 Thốn Đảng Phú, Tổ Dân Phố khu vực S (tố 14, 📄 📄 🎓 🛠 🔕 🗆          | học viên nhân             |  |  |  |  |  |  |  |  |  |
| Thông báo, cảnh báo                                                 | số dòng trên một trang: 25 🗸                                                                         | nút <b>"xóa"</b>          |  |  |  |  |  |  |  |  |  |

## HƯỚNG DĨAN LẤY HỌC SINH ĐÃ TẠO THỂ VỀ TÀI KHOẢN NHÀ TRƯỜNG

Vào cổng <u>http://qlttgddt.thuathienhue.edu.vn/</u> vào chức năng Học sinh -> cập nhật học sinh, kéo xuống phía dưới trang có nút "Xuất file Hỗ trợ QR".

| Hệ thế | ống Độ                                                                                                    | i ngũ | Học sinh | Báo cáo | Tuyển sinh | T.Kê&T.Kiếm     |                     |           |            |            | >> Đố           | 'i mật khá                 | ấu   Thoá           | it            |
|--------|----------------------------------------------------------------------------------------------------|-------|----------|---------|------------|-----------------|---------------------|-----------|------------|------------|-----------------|----------------------------|---------------------|---------------|
| Danh   | Danh sách học sinh                                                                                                  |       |          |         |            |                 |                     |           |            |            |                 |                            |                     |               |
| Năm l  | Năm học: 2021-2022 V Khối: Khối 6 V Lớp: 6/1 V Thông tin học sinh V Lớp hiện có : 31 học sinh Chọn giá trị mặc định |       |          |         |            |                 |                     |           |            |            |                 |                            |                     |               |
| STT    | Mã số                                                                                                    | Sửa   | Họ       | và tên  | Ngày sin   | nh Giới<br>tính | Dân tộc<br>thiểu số | Vùng miền | Phường, xã | Khuyết tật | Diện chính sách | Xa<br>trường<br>>7 km<br>🔽 | Tuyển ł<br>mới<br>🔽 | Đơ<br>vi<br>[ |
|        |                                                                                                    |       |          |         | ·          | •               | · · ·               | (s)       | ،،         | /•         | ·               |                            |                     |               |
| •      |                                                                                                    |       |          |         |            |                 |                     |           |            |            |                 |                            |                     | •             |
|        | Cập nhật Kết xuất excel Xuất file H. Trợ QR                                                                         |       |          |         |            |                 |                     |           |            |            |                 |                            |                     |               |

Sau khi kết xuất file excel có các cột như hình sau:

| STT | Họ và tên học sinh     | Ngày sinh  | Lớp | CMND bố/mẹ   | Số CMND bố/mẹ | Đã tạo thẻ |
|-----|------------------------|------------|-----|--------------|---------------|------------|
| 1   | Nguyễn Bình An         | 21/01/2008 | 8/4 | 191267651    |               |            |
| 2   | Nguyễn Ngọc Quỳnh Anh  | 12/12/2007 | 8/4 | 191901400    |               |            |
| 3   | Lương Nguyễn Thùy Dươn | 6/4/2008   | 8/4 | 192171828    |               |            |
| 4   | Bùi Ngọc Anh Đào       | 8/4/2008   | 8/4 | 191233927    |               |            |
| 5   | Lê Hoàng Minh Đăng     | 18/10/2008 | 8/4 | 191984182    |               |            |
| 6   | Lê Thị Ngọc Hà         | 25/04/2008 | 8/4 | 191774062    |               |            |
| 7   | Lê Minh Hiếu           | 26/07/2008 | 8/4 | 191377016    |               |            |
| 8   | Trần Phạm Khánh Hoài   | 21/05/2008 | 8/4 | 191435141    |               |            |
| 9   | Nguyễn Khánh Huy       | 8/1/2008   | 8/4 | 191077573    |               |            |
| 10  | Hồ Văn Bá Khoa         | 24/07/2008 | 8/4 | 046081001807 |               |            |
| 11  | Lê Viết Nguyên Khôi    | 2/5/2008   | 8/4 | 191418503    |               |            |
| 12  | Nguyễn Thanh Anh Khôi  | 8/11/2008  | 8/4 | 191342385    |               |            |
| 13  | Trần Thanh Lâm         | 11/6/2008  | 8/4 | 192178385    |               |            |
| 14  | Hồ Thùy Miên           | 23/11/2008 | 8/4 | 190789865    |               |            |
| 15  | Phan Văn Hoàng Minh    | 15/01/2008 | 8/4 | 191198059    |               |            |
| 16  | Lê Hoàng Ngọc Nam      | 24/11/2007 | 8/4 | 191478512    |               |            |

Quý thầy cô có thể chỉnh sửa cột CMND/CCCD bố mẹ (Chú ý có hai cột nhập CMND/CCCD của bố/mẹ)

Đăng nhập vào phần mềm <u>https://tcs.thuathienhue.gov.vn</u>, Chọn chức năng Cấp thẻ cho học sinh, sinh viên, học viên.

| Thẻ kiểm soát dịch bệnh                   | Danh          | sách Chưa in thẻ        |           |           |           |            |         |     |                                 |        | _   |     |      |  |
|-------------------------------------------|---------------|-------------------------|-----------|-----------|-----------|------------|---------|-----|---------------------------------|--------|-----|-----|------|--|
| Kiểm soát QR người ra, vào                | Т             | Từ khóa: Tìm            |           |           |           |            |         |     | Lấy học sinh từ excell Thêm mới |        |     |     |      |  |
| Giám sát thành viên đơn vị                | STT           | Họ và tên               | Giới tính | Ngày sinh | CMND/CCCD | Điện thoại | Địa chỉ | Ånh | Ảnh cá<br>nhân                  | In thẻ | Sửa | Xóa | Chọn |  |
| Khởi tạo thành viên đơn vị                |               | Chưa cập nhật thông tin |           |           |           |            |         |     |                                 |        |     |     |      |  |
| Khởi tạo điểm kiểm soát                   | Số dà         | òng trên một trang: 25  | ~         |           |           |            |         |     |                                 |        |     | In  | thẻ  |  |
| Khởi tạo thẻ cho người dân                |               |                         |           |           |           |            |         |     |                                 |        |     |     |      |  |
| Cấp thẻ cho học sinh, sinh viên, học viên | $\overline{}$ |                         |           |           |           |            |         |     |                                 |        |     |     |      |  |

Nhấn nút "Lấy học sinh từ excel"

| Nhập từ file excel                                                                                                    |
|----------------------------------------------------------------------------------------------------|
| File dữ liệu:* Choose File No file chosen                                                                                     |
| Lưu                                                                                                    |
| <u>Ghi chú:</u>                                                                                                    |
| - Vào cổng thông tin giáo dục đào tạo chức năng cập nhật học sinh để kết xuất danh sách học sinh và số<br>CMND/CCCD của bố mẹ |
| - Sau khi đính kèm file, hệ thống sẽ trả về lại file excell có đánh dấu học sinh nào đã tạo thẻ hay chưa                      |

Chọn file dữ liệu excel ở trên, phần mềm sẽ lấy danh sách học sinh về tài khoản nhà trường đồng thời trả lại file excel những học sinh nào đã lấy được

| STT | Họ và tên học sinh     | Ngày sinh  | Lớp | CMND bố/mẹ   | Số CMND bố/mẹ | Đã tạo thẻ |  |
|-----|------------------------|------------|-----|--------------|---------------|------------|--|
| 1   | Nguyễn Bình An         | 21/01/2008 | 8/4 | 191267651    |               |            |  |
| 2   | Nguyễn Ngọc Quỳnh Anh  | 12/12/2007 | 8/4 | 191901400    |               |            |  |
| 3   | Lương Nguyễn Thùy Dươn | 6/4/2008   | 8/4 | 192171828    |               |            |  |
| 4   | Bùi Ngọc Anh Đào       | 8/4/2008   | 8/4 | 191233927    |               |            |  |
| 5   | Lê Hoàng Minh Đăng     | 18/10/2008 | 8/4 | 191984182    |               |            |  |
| 6   | Lê Thị Ngọc Hà         | 25/04/2008 | 8/4 | 191774062    |               |            |  |
| 7   | Lê Minh Hiếu           | 26/07/2008 | 8/4 | 191377016    |               |            |  |
| 8   | Trần Phạm Khánh Hoài   | 21/05/2008 | 8/4 | 191435141    |               |            |  |
| 9   | Nguyễn Khánh Huy       | 8/1/2008   | 8/4 | 191077573    |               |            |  |
| 10  | Hồ Văn Bá Khoa         | 24/07/2008 | 8/4 | 046081001807 |               | Х          |  |
| 11  | Lê Viết Nguyên Khôi    | 2/5/2008   | 8/4 | 191418503    |               |            |  |
| 12  | Nguyễn Thanh Anh Khôi  | 8/11/2008  | 8/4 | 191342385    |               |            |  |
| 13  | Trần Thanh Lâm         | 11/6/2008  | 8/4 | 192178385    |               |            |  |
| 14  | Hồ Thùy Miên           | 23/11/2008 | 8/4 | 190789865    |               |            |  |

Lưu ý học sinh đã tồn tại trong tài khoản trường cũng đánh dấu trong file excel Quý thầy cô cũng có thể gõ tên lớp để lọc ra các học sinh của lớp phục vụ in thẻ

| Danh                                            | sách Chưa in thể             |           |           |           |            |         |             |                |        |     |     |      |
|-------------------------------------------------|------------------------------|-----------|-----------|-----------|------------|---------|-------------|----------------|--------|-----|-----|------|
| Từ khóa: 8/4 Tìm Lấy học sinh từ excell Thêm mó |                              |           |           |           |            |         |             |                |        |     | mới |      |
| STT                                             | Họ và tên                    | Giới tính | Ngày sinh | CMND/CCCD | Điện thoại | Địa chỉ | Ảnh<br>cmnd | Ảnh cá<br>nhân | In thẻ | Sửa | Xóa | Chọn |
|                                                 | Chưa cập nhật thông tin      |           |           |           |            |         |             |                |        |     |     |      |
| Số dà                                           | Số dòng trên một trang: 25 v |           |           |           |            |         |             |                |        |     |     |      |